# 証明書発行サービス 操作マニュアル

企業向け

#### 11.5.0版 2025年5月1日 NTT西日本

### 目次

| 1          | はじめに                                                          |   |
|------------|---------------------------------------------------------------|---|
| <u>1.1</u> | 操作を行うにあたっての注意点・・・・・・・・・・・・・・・・・・・・・・・・・・・・・・・・・・・・            | 2 |
| 2          | オンライン送付された証明書の受け取り                                            |   |
| 2.1        | オンライン送付された証明書の受け取り方法について ・・・・・・・・・・・・・・・・・・・・・・・・・・・・・・・・・・・・ | 3 |

#### 1.1 操作を行うにあたっての注意点

#### 動作条件及び動作確認端末

| 分類   | 動作条件及び対応端末 |                |  |
|------|------------|----------------|--|
| パソコン | 管理者        | Chrome<br>Edge |  |

※動作確認端末については、確認結果であり、動作保証をするものではありません。
※機種やブラウザによっては、正常に表示されない場合があります。

※動作確認は、確認実施時の最新バージョンにて実施しております。

※到行電認は、電認実施時の取得が、ションにと実施しております。 ※利用条件に記す動作条件及び動作確認端末以外からもサービスをご利用頂ける可能性はありますが、

※利用条件に記9動作条件及び動作確認端不以外がうもり一こ人をこ利用頂ける可能性はありよりが、 NTT西日本が動作保証するものではありません。この場合、画面内容が一部表示できない場合や正確 に動作・表示されない場合があります。

#### 本システムに関するお問合せ

◆NTT西日本 証明書発行サービス コールセンター

| 電話   | 06-6809-4327 |
|------|--------------|
| 受付時間 | 24時間         |

## 2 オンライン送付された証明書の受け取り

※「画面イメージ」はサンプル画像です。操作は実際の画面に従ってください。

#### 2.1 オンライン送付された証明書の受け取り方法について

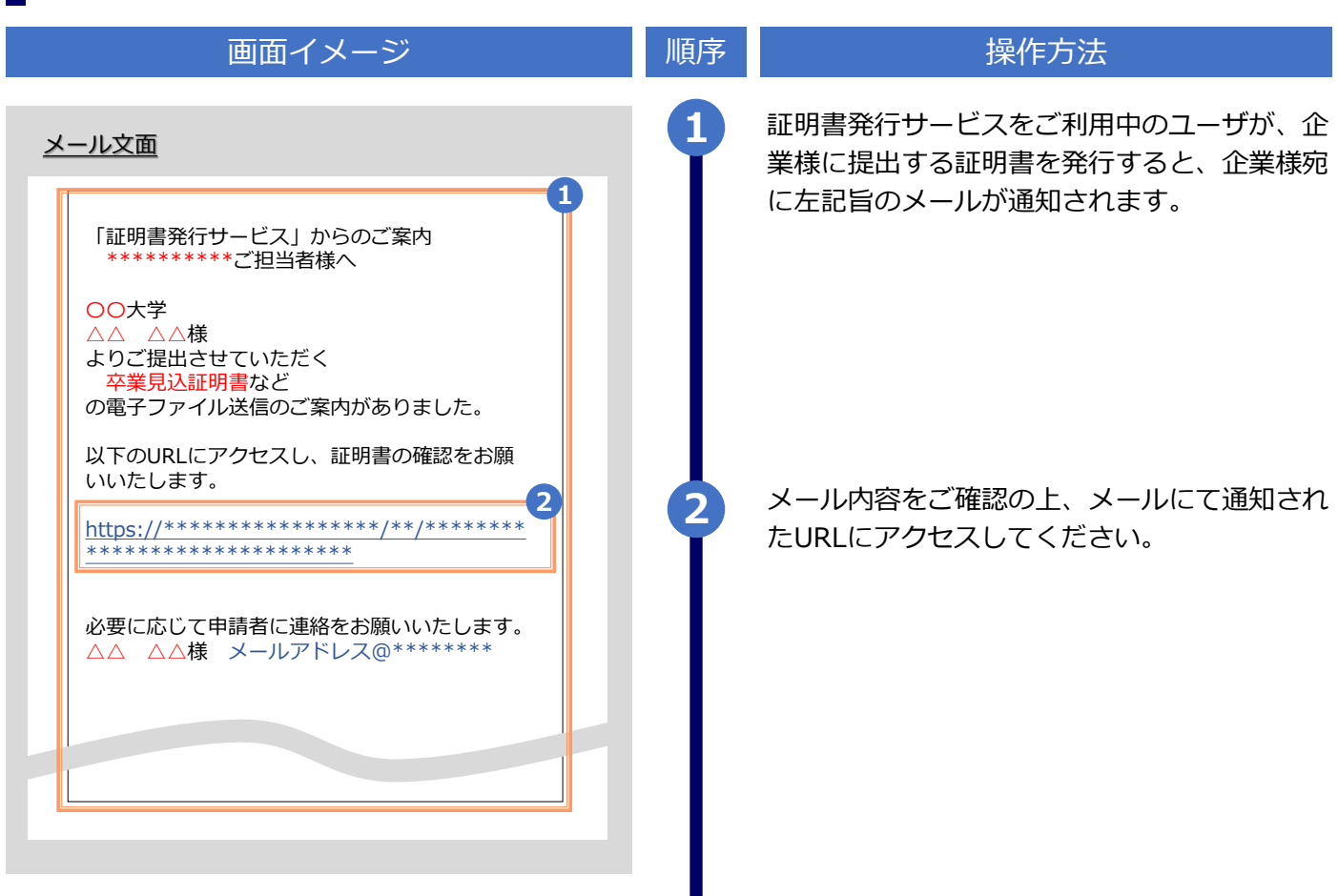

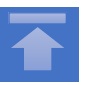

## 2 オンライン送付された証明書の受け取り

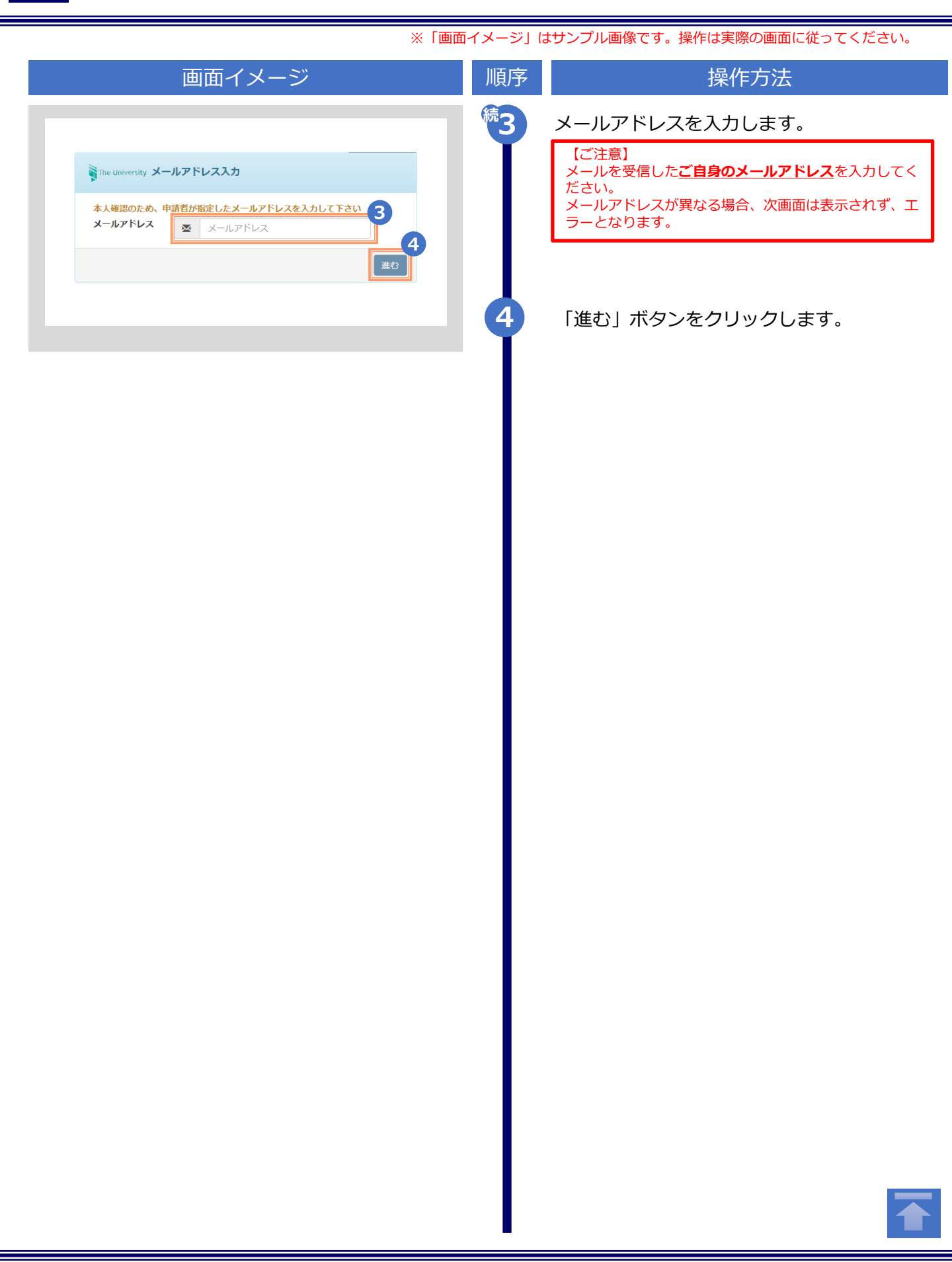

## 2 オンライン送付された証明書の取得方法

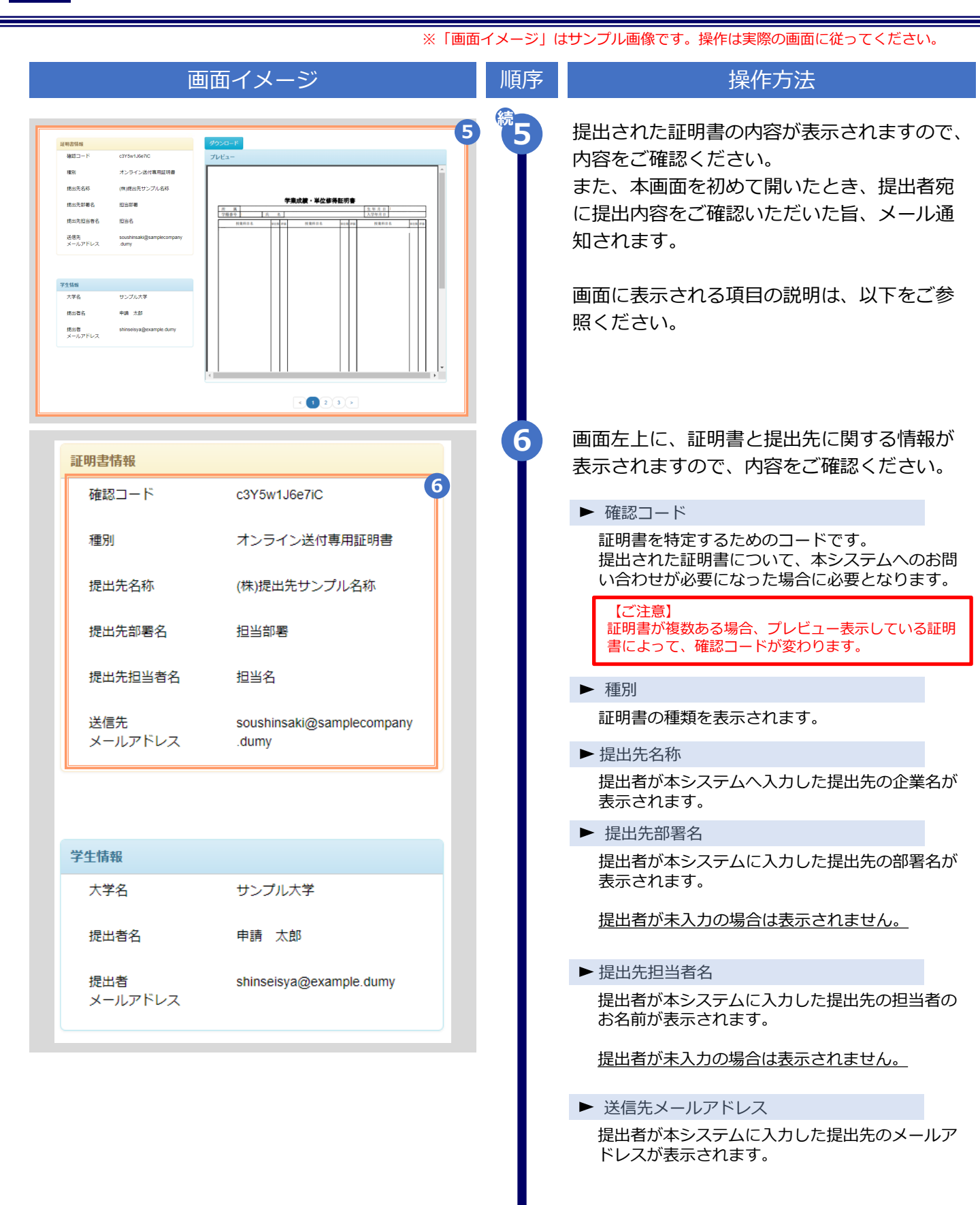

## 2 オンライン送付された証明書の取得方法

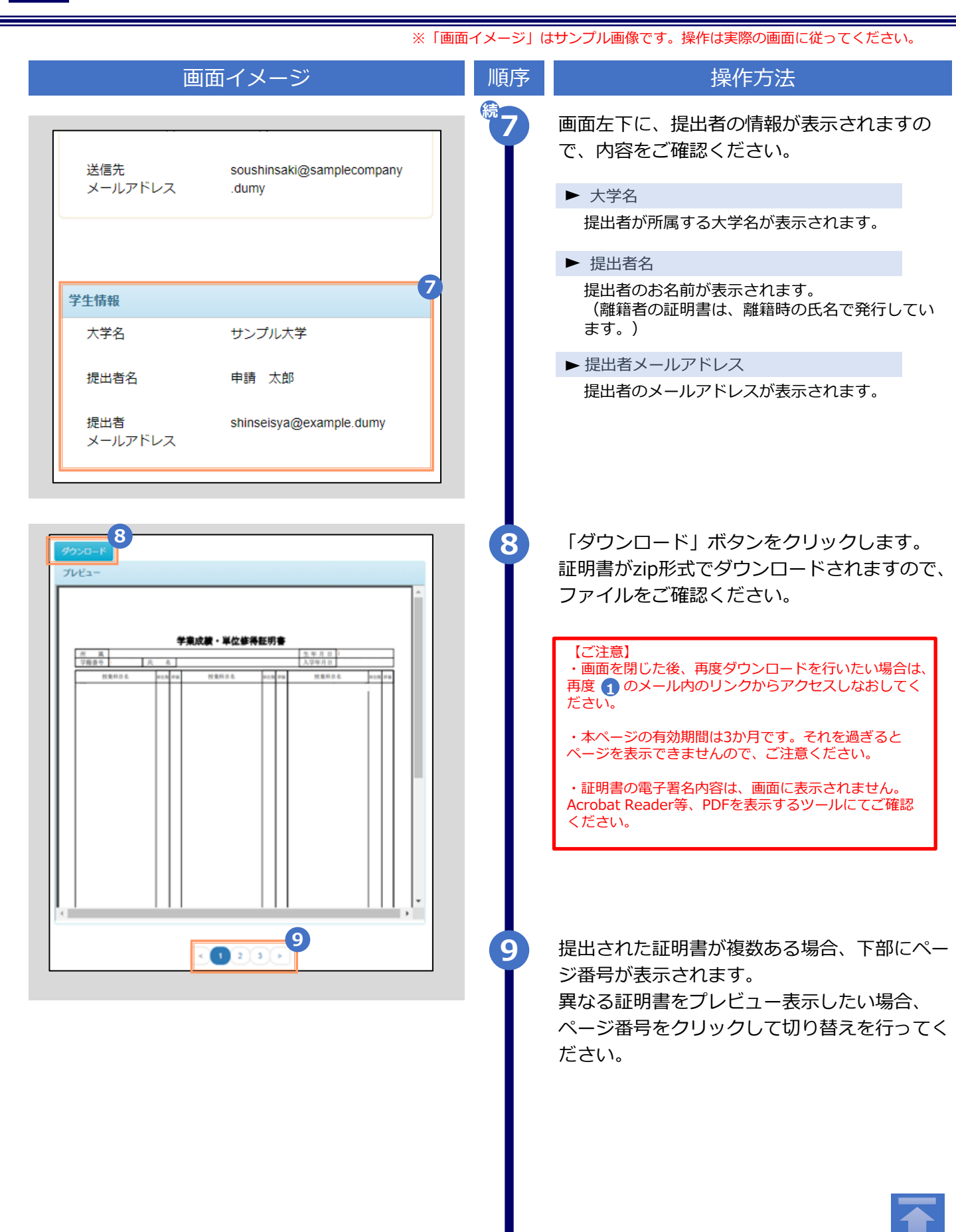

### 改版履歴

| 版数       | 年月日        | 変更箇所     | 内容                                                  |
|----------|------------|----------|-----------------------------------------------------|
| 初版       | 2021.11.30 | -        | 新規作成(step8.0.0にて初版)                                 |
| 8.6.0版   | 2022.10.11 | PO       | 版数を更新                                               |
| 900版     | 2022.10.27 | P5,P6,P7 | 画像差し替え                                              |
| 9.0.0//x |            | P5,P8    | 言語切り替えの手順を追加                                        |
| 10.0.0版  | 2023.11.20 | Р3       | 動作条件及び対応端末に「Edge」追加<br>コールセンターの記載を各メールVMに合わせ<br>て修正 |
| 11.0.0版  | 2024.03.21 | _        | バージョンのみ変更                                           |
| 11.2.0版  | 2024.05.17 | _        | バージョンのみ変更                                           |
| 11.4.0版  | 2024.09.11 | _        | バージョンのみ変更                                           |
| 11.5.0版  | 2025.5.1   | _        | バージョンのみ変更                                           |